## Instructivo SIGEVA

Postulación al Concurso de Becas Posdoctorales Convocatoria 2024 – POSDOC25

## 1- Postulación al concurso:

- Ingresar con su usuario y contraseña en <u>https://cic.sigeva.gob.ar/(Si aún no posee usuario en SIGEVA-CIC, ver punto 3 del presente instructivo)</u>
- Ingresar en "Usuario/Presentación Solicitud"
- Luego vaya al Menú "Convocatorias" y submenú "Convocatorias Vigentes".

| E          | Έ                                                      | Comision De Inv | vest.Cientificas |                          | USUARIO R |               | ١ |  |
|------------|--------------------------------------------------------|-----------------|------------------|--------------------------|-----------|---------------|---|--|
| PRINCIPAL  | SOLICITUD                                              | TRAYECTORIA     | CONVOCATORIAS    |                          |           | CERRAR SESIÓN |   |  |
| CONVOCATOR | RIAS VIGENTES                                          | TRÁMITES REALIZ | ADOS             |                          |           |               |   |  |
| C          | Convocatoria                                           | s vigentes      |                  |                          |           |               |   |  |
|            | Seleccione la convocatoria en la cual desea postularse |                 |                  |                          |           |               |   |  |
|            |                                                        | ▼ BEC           | A (1)            |                          |           |               |   |  |
|            |                                                        |                 | Convocatoria     | ▲ Descripción            | \$        |               |   |  |
|            |                                                        | Р               | OSDOC25          | Becas Posdoctorales 2025 | Postular  |               |   |  |
|            | ► INFORME GENERICO (1)                                 |                 |                  |                          |           |               |   |  |
|            |                                                        |                 |                  |                          |           |               |   |  |
|            |                                                        |                 |                  |                          |           | Salir         |   |  |

• Seleccione "Beca" / "Concurso de Becas Doctorales - Convocatoria 2024 – POSDOC25 y haga clic en Postular.

Se mostrará la siguiente pantalla:

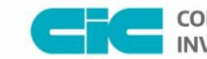

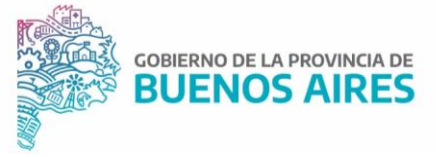

|                        | omision De Invest.Cientifica                                                                                                    | 35                                                                                             |                                                                          |                                                                          | U                                                      | SUARIO REGIST                                   | rado SIGEVA   |
|------------------------|----------------------------------------------------------------------------------------------------|------------------------------------------------------------------------------------------------|--------------------------------------------------------------------------|--------------------------------------------------------------------------|--------------------------------------------------------|-------------------------------------------------|---------------|
| PRINCIPAL SOLICITUD    | TRAYECTORIA CONVOCATO                                                                                                    | RIAS                                                                                           |                                                                          |                                                                          |                                                        |                                                 | CERRAR SESIÓN |
| INSTRUCTIVO NAVEGACIÓN | CONVOCATORIAS VIGENTES- A                                                                                                    | RCHIVOS                                                                                        |                                                                          |                                                                          |                                                        |                                                 |               |
| BECAS DOCTOR           | ALES                                                                                                    |                                                                                                |                                                                          |                                                                          |                                                        |                                                 | POSDOC25      |
|                        | FORMULARIOS A COMP                                                                                                    | PLETAR                                                                                         |                                                                          | Fecha Pr                                                                 | esentación Lír                                         | nite: 02/12/202                                 | 4             |
|                        | Solicita                                                                                                    | ud                                                                                             | Estado                                                                   | Tray                                                                     | vectoria                                               | Estado                                          |               |
|                        | - Identificación                                                                                                    |                                                                                                | Con Datos                                                                | - Formación                                                              |                                                        | Con Datos                                       |               |
|                        | - Dirección Residencial                                                                                                    |                                                                                                | Sin Datos                                                                | - Cargos                                                                 |                                                        | Sin Datos                                       |               |
|                        | - Lugar de Trabajo Prop                                                                                                    | uesto                                                                                          | Sin Datos                                                                | - Formación RRHH                                                         |                                                        | Sin Datos                                       |               |
|                        | - Datos Académicos                                                                                                    |                                                                                                | Sin Datos                                                                | - Financiamientos                                                        |                                                        | Sin Datos                                       |               |
|                        | - Director / Co Director                                                                                                    |                                                                                                | Sin Datos                                                                | - Experticia                                                             |                                                        | Sin Datos                                       |               |
|                        | <ul> <li>Aspectos éticos</li> </ul>                                                                                                    |                                                                                                | Sin Datos                                                                | - Extensión                                                              |                                                        | Sin Datos                                       |               |
|                        |                                                                                                    |                                                                                                |                                                                          | - Producciones C-T                                                       | y servicios                                            | Con Datos                                       |               |
|                        |                                                                                                    |                                                                                                |                                                                          | - Redes, gestión eo                                                      | litorial y eventos                                     | Sin Datos                                       |               |
|                        |                                                                                                    |                                                                                                |                                                                          | - Evaluación                                                             |                                                        | Sin Datos                                       |               |
|                        |                                                                                                    |                                                                                                |                                                                          | <ul> <li>Premios y distinci</li> </ul>                                   | iones                                                  | Sin Datos                                       |               |
|                        |                                                                                                    |                                                                                                |                                                                          | - Producciones artí                                                      | sticas                                                 | Sin Datos                                       |               |
|                        |                                                                                                    |                                                                                                |                                                                          | <ul> <li>Otras actividades</li> </ul>                                    | сут                                                    | Con Datos                                       |               |
|                        | ARCHIVOS ADJUNTOS                                                                                                    | 5                                                                                              |                                                                          |                                                                          |                                                        |                                                 |               |
|                        |                                                                                                    |                                                                                                | Archivo                                                                  |                                                                          | Estado                                                 |                                                 |               |
|                        |                                                                                                    | - Formulario de :                                                                              | solicitud comp                                                           | leto (I,II y III)                                                        | Sin datos                                              |                                                 |               |
|                        |                                                                                                    | - DNI anverso/re                                                                               | everso                                                                   |                                                                          | Sin datos                                              |                                                 |               |
|                        |                                                                                                    | - Constancia de                                                                                | CUIL/CUIT                                                                |                                                                          | Sin datos                                              |                                                 |               |
|                        |                                                                                                    | - Documentación                                                                                | n que acredite                                                           | formación en CIC                                                         | Sin datos                                              |                                                 |               |
|                        |                                                                                                    | - Titulo Universit                                                                             | tario de grado                                                           |                                                                          | Sin datos                                              |                                                 |               |
|                        |                                                                                                    | - Titulo Doctorad                                                                              | do/Certificado                                                           | de Título en trámite                                                     | Sin datos                                              |                                                 |               |
|                        | PRESENTACION                                                                                                    |                                                                                                |                                                                          |                                                                          | (*)                                                    | Enviar Presentación                             |               |
|                        | (**) Código de<br>8502024050                                                                                                    | I trámite                                                                                      | - Imprimir i                                                             | PDF - Preser                                                             | itación<br>presentar en CICF                           | PBA                                             |               |
|                        |                                                                                                    |                                                                                                | - Recibir po                                                             | r email la presentac                                                     | lán                                                    |                                                 |               |
|                        | (*) El trámite que deberá presen<br>Recuerde antes, haber registrado<br>(**) Debe informar el código a se<br>debe habilitarlos y completar la in | tar ante CICPBA deb<br>y revisado toda la ir<br>a Director y Co Direc<br>nformación solicitada | erá imprimirlo u<br>nformación.<br>tor para que lo i<br>accediendo al li | na vez que haya presi<br>ngresen mediante su<br>ink 'Director / Codirect | onado el botón "Envi<br>rol 'Banco de datos d<br>tor'. | ar Presentación".<br>le actividades CyT'. Luego |               |
|                        | SEGUIMIENTO                                                                                                    |                                                                                                |                                                                          |                                                                          | Estado                                                 | Actual: Abierto                                 |               |
|                        | FTAP                                                                                                    | 45                                                                                             |                                                                          | Estado                                                                   | Fo                                                     | cha                                             |               |
|                        | Etapa Presenta                                                                                                    | ción Abi                                                                                       | erto                                                                     |                                                                          | 18/11                                                  | /2024                                           |               |
|                        | Elsen Castlán                                                                                                    | Control                                                                                        |                                                                          |                                                                          |                                                        |                                                 |               |

- En esta pantalla, deberá ir completando los campos en la sección de "**Solicitud**" hasta que el Estado en cada uno de ellos sea "**OK**" o "**Con Datos**"
- Completar los campos en la sección "Trayectoria" (en esta sección, los Estados pueden variar entre "Sin datos", "Con datos" y "OK"; esto dependerá de los datos que sean cargados en el SIGEVA de acuerdo a la trayectoria de cada postulante). Es decir, no es necesario para enviar la solicitud que en esta sección todos los campos tengan el Estado "OK".
- Adjuntar los documentos solicitados en cada campo de la sección "Archivos Adjuntos".

Se abrirá una pantalla como esta:

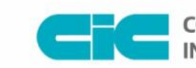

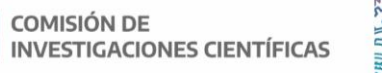

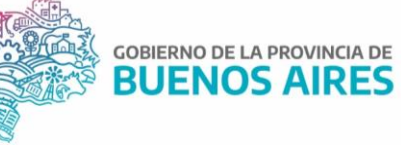

| nision De Invest.Cientificas                     |                                                                                                    |                                                                                                    | USUARIO REGISTRAI                                                                                                    | ∞ SIGEV                                                                                                    |
|--------------------------------------------------|----------------------------------------------------------------------------------------------------|----------------------------------------------------------------------------------------------------|----------------------------------------------------------------------------------------------------|----------------------------------------------------------------------------------------------------|
| AYECTORIA CONVOCATORIAS                          |                                                                                                    |                                                                                                    |                                                                                                    | CERRAR SESIÓ                                                                                                    |
| NVOCATORIAS VIGENTES- ARCHIVOS                   |                                                                                                    |                                                                                                    |                                                                                                    |                                                                                                    |
|                                                  |                                                                                                    |                                                                                                    |                                                                                                    | POSDOC25                                                                                                    |
| archivos para adjuntar                           |                                                                                                    |                                                                                                    |                                                                                                    |                                                                                                    |
| Tipos de archivos a adjuntar                     | Archivo adjunto                                                                                                    | Fecha de alta                                                                                                    |                                                                                                    |                                                                                                    |
| Formulario de solicitud completo<br>(I,II y III) |                                                                                                    |                                                                                                    | Adjuntar                                                                                                    |                                                                                                    |
| DNI anverso/reverso                              |                                                                                                    |                                                                                                    | Adjuntar                                                                                                    |                                                                                                    |
| Constancia de CUIL/CUIT                          |                                                                                                    |                                                                                                    | Adjuntar                                                                                                    |                                                                                                    |
| Documentación que acredite<br>formación en CIC   |                                                                                                    |                                                                                                    | Adjuntar                                                                                                    |                                                                                                    |
| Título Universitario de grado                    |                                                                                                    |                                                                                                    | Adjuntar                                                                                                    |                                                                                                    |
| Título Doctorado/Certificado de                  |                                                                                                    |                                                                                                    | Adjuntar                                                                                                    |                                                                                                    |
|                                                  | AVECTORIA CONVOCATORIAS<br>WVOCATORIAS VICENTES- ARCHIVOS<br>archivos para adjuntar<br>Tipos de archivos a adjuntar<br>Formulario de solicitud completo<br>(I,II y III)<br>DNI anverso/reverso<br>Constancia de CUIL/CUIT<br>Documentación que acredite<br>formación en CIC<br>Título Universitario de grado | AVECTORIA CONVOCATORIAS WYOCATORIAS VICENTES- ARCHIVOS archivos para adjuntar Tipos de archivos a adjuntar Archivo adjunto Formulario de solicitud completo (I,II y III) DNI anverso/reverso Constancia de CUIL/CUIT Documentación que acredite formación en CIC Título Universitario de grado | AVECTORIA CONVOCATORIAS WYOCATORIAS VIDENTES- ARCHIVOS archivos para adjuntar Tipos de archivos a adjuntar Archivo adjunto Fecha de alta Formulario de solicitud completo (I,II y III) DNI anverso/reverso Constancia de CUIL/CUIT Documentación que acredite formación en CIC Título Universitario de grado | AVECTORIA CONVOCATORIAS AVECTORIA CONVOCATORIAS AVECTORIA CONVOCATORIAS AVECTORIA CONVOCATORIAS ARCHIVOS  archivos para adjuntar  Tipos de archivos a adjuntar  Archivo adjunto Fecha de alta Formulario de solicitud completo (I,II y III) DNI anverso/reverso Adjuntar DNI anverso/reverso Adjuntar Constancia de CUIL/CUIT Documentación que acredite formación en CIC Título Universitario de grado Adjuntar |

- A medida que haga clic en el botón Adjuntar y elija el archivo, se irá completando en forma automática esa tabla con el nombre del archivo y la fecha que lo cargó. Luego haga clic en Salir para volver a la pantalla anterior.
- Luego en la sección de "Archivos adjuntos" aparecerá "OK". El formato de los archivos debe ser PDF y no debe superar los 20 Megas cada uno.
- Asegurarse que todos los campos <u>obligatorios</u> de la sección "Archivos Adjuntos" estén con el Estado "OK".
- Para enviar su Presentación, haga clic en el botón

IMPORTANTE: Asegúrese ANTES de enviar su Presentación tener todo cargado correctamente, ya que luego de Enviada electrónicamente la solicitud, no podrá modificarla, solo podrá visualizarla.

## 2- <u>Aclaración sobre los archivos que se deben adjuntar, los cuales corresponden al contenido</u> <u>de la presentación establecidos en las Bases y Formularios de la Convocatoria</u>:

- 1. Nota de Solicitud \*
- Ficha técnica de Proyecto de investigación presentado y adjudicado en CICINV22/CICINVOR22 Formulario I \*
- 3. DNI (anverso y reverso) \*
- 4. Constancia de CUIL/CUIT \*
- 5. Plan de beca posdoctoral propuesto. Formulario II Plan de Tareas \*
- 6. Nota de conformidad y aceptación de las autoridades del lugar de trabajo que el/la postulante proponga para el desarrollo de la Beca de formación Posdoctoral Formulario III \*
- 7. DDJJ de conocimiento del Reglamento de Becas Posdoctorales CIC (Decreto 8/17) Formulario III \*

Calle 526 e/ 10 y 11 s/n La Plata, Buenos Aires Tel. 221 421 7374 / 482 3795 cic.gba.gob.ar

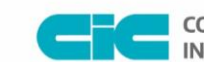

COMISIÓN DE INVESTIGACIONES CIENTÍFICAS

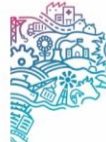

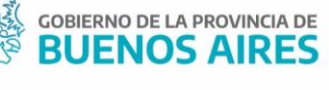

8. Si realizaste alguna etapa de tu formación en CIC, adjuntar documentación que lo acredite

\* Los puntos señalados son obligatorios

La documentación correspondiente a los ptos. 6 y 7, correspondientes al Formulario III, se adjuntan al SIGEVA en un único pdf

## 3- Creación de USUARIO y CONTRASEÑA en SIGEVA-CIC

- Ingresar a <u>https://cic.sigeva.gob.ar/</u>
- Para acceder a este sistema se requiere disponer de una PC con conexión a Internet y un navegador de Internet (Chrome, Firefox, etc.)
- Hacer clic en el botón REGISTRARSE
- Completar campos requeridos.
- Controle que esté bien escrito el correo electrónico, ya que a ese mail le llegará la contraseña temporal con la que deberá ingresar junto al nombre de usuario que haya elegido.
- Deberá poner ese usuario y esa clave temporal para loguearse al sistema SIGEVA CIC, luego le pedirá cambiarla por otra contraseña.
- Si UD. ya posee un usuario en SIGEVA CONICET y quiere importar desde ahí los datos a SIGEVA CIC, puede hacerlo. El siguiente link es un instructivo para poder importar los datos: https://sigeva.conicet.gov.ar/wp-content/uploads/2012/10/SIGEVA-Guia-de-Sincronizacion v2.pdf

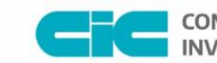

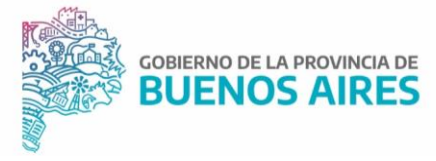